## Downloading your Web Design Diploma work from GitHub

1. In your web browser, go to your account on GitHub. The web address will be similar to the following:

## https://github.com/marysmith

- 2. If you are not already signed in to your GitHub account, sign in now.
- 3. Click on the repository that holds all your Web Design work. Its name will be similar to:

## marysmith.github.io

| Search or jump to 7 | Pull requests Issues Marketplace Explore |                         | Ģ +• ⊜• |
|---------------------|------------------------------------------|-------------------------|---------|
|                     | Overview 📮 Repositories 2                | III Projects 🔗 Packages |         |
|                     | Popular repositories                     |                         |         |
|                     | marysmith.github.io                      | CLICK HERE              |         |
|                     | My Personal Website                      |                         |         |
|                     | HTML                                     |                         |         |
|                     |                                          |                         |         |
|                     |                                          |                         |         |

4. On the next screen, click the green button named **Code**.

| <> Code  | () Issues  | 미 Pull requests | Actions | Projects | 🗊 Wiki | ③ Security | └── Insights | াই। Settings |
|----------|------------|-----------------|---------|----------|--------|------------|--------------|--------------|
| P Branch | : master 💌 |                 |         |          |        |            | Add file •   | ± Code -     |

From the drop-down list of options, click **Download ZIP**.

| Ĥ | marysmith committe | d 67bafff 1 hour ago 📖                | Clone                                           | 1 |  |
|---|--------------------|---------------------------------------|-------------------------------------------------|---|--|
|   | assets             | Personal page - portfolio             | https://github.com/lenamont/lenamont            | Ů |  |
|   | contact            | Personal page - portfolio             | Use Git or checkout with SVN using the web URL. |   |  |
|   | portfolio          | final personal page (portfolio added) | (1) on the Cittle Design                        |   |  |
|   | templates          | Personal page - portfolio             | Open with GitHub Desktop                        |   |  |
| D | CV_Lmont.pdf       | Add files via upload                  | Download ZIP                                    |   |  |

All your folders and files will now be compressed into a single ZIP file and transferred down to the **Downloads** folder on your computer. Your downloaded file will have a name such as **marysmith.github.io-master.zip**.

That is step one completed.

## Uploading your Web Design work to Google Classroom

Next...

1. Using your IBAT email and password, sign in to the Google Classroom for this course:

https://classroom.google.com

- 2. If you see more than one class listed, select the class named Web Design February 2022.
- 3. From the menu of options across the top of the screen, click **Classwork**.
- 4. Click the Assignment named Web Design May2024.
- 5. Click Assignment (Upload of Final ZIP File) and then View Assignment.
- 6. Under Your work, click Add and then the File icon.
- 7. After selecting your ZIP file from your computer, click the **Add** button.
- 8. Finally, click Turn in.

That's it.

Thank you.